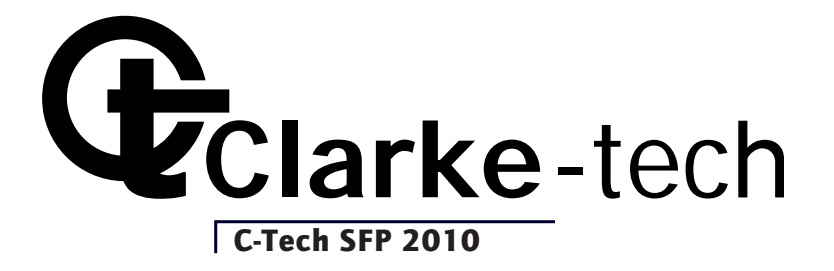

# User manual

# **Digital Satellite Meter**

# C-Tech SFP 2010

## Preface

Please read this manual carefully before using your Digital Satmeter for the first time.

This operating manual will help you in the

- appropriate,
- safe
- favorable

The technical specifications and operating methods included in this manual are subject to changes without notice. In case of any inquires after a period of usage, please contact the manufacturer.

# Safety instructions

Please read the safety instructions carefully before operating the device. Please follow all warnings and instructions on the equipment and in the operating manual.

## Safety of persons

Ensure that nobody can be hurt by falling tools or parts of the satellite antenna during the adjustment and installation of the antenna. For your own security use a rope on sloping roofs.

## Attention for adapter

The devise should only be operated with the supplied AC adapter at the mains. Do not open the meter or the included AC adapter. There is danger of life through electric shock! Wrong usage of the ports can lead to the destruction of the measuring device.

## Proceed carefully with the measuring device:

- Avoid low temperatures (below 0 °C) or to high humidity.
- The TFT display can be damaged by mechanical impacts.
- · Avoid excessive input voltages. Please refer to the technical data

#### Do not operate with the device:

- If it has visible damage,
- If there are loose parts in the device,
- If the device was located outdoors or in damp rooms a extended period of time.

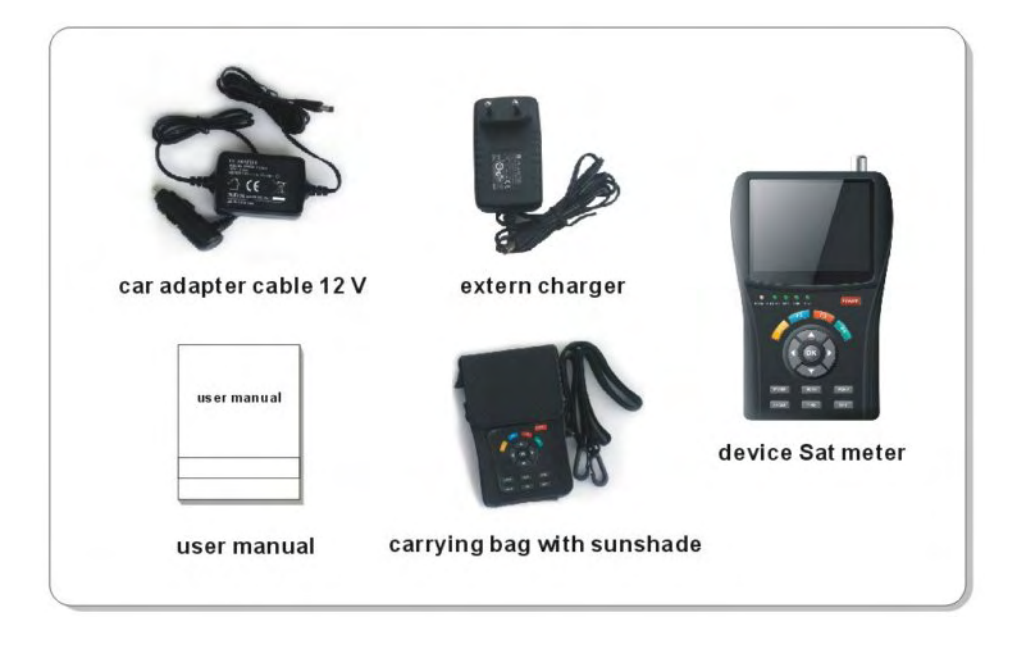

## **Delivery range**

Please check if the delivery is complete.

Included in delivery:

- 1x Digital Satmeter
- 1x carrying bag with sunshade
- 1x car adapter cable 12 V
- 1x external charger
- 1x user manual

If the delivery should be incomplete, contact your dealer.

## TABLE OF CONTENTS

| Preface             | 2 |
|---------------------|---|
| Safety instructions | 3 |
| Delivery range      | 4 |

## Chapter: Function

| I. Front Panel and Battery   | 6  |
|------------------------------|----|
| II. Detailed operation Guide | 9  |
| 1) TP search                 | 9  |
| 2) Satellite identify        | 10 |
| 3) Packet control            | 11 |
| 4) DiSEqC search             | 12 |
| 5) DiSEqC Motor search       | 12 |
| 6) SPECTRUM                  | 12 |
| 7) Watch TV                  | 13 |
| 8) SETTING                   | 14 |
| 9) Software UPDATE           | 14 |

## Chapter: Quick operation

| 1. FIND   | <br>17 |
|-----------|--------|
| 2. Scan   | <br>17 |
| 3. System | <br>18 |
| 4. Angle  | <br>19 |

#### Chapter : Function

This Digital Satmeter is simple and convenient for setting and aligning a satellite dish Using the parameters of satellite, you can set and align a satellite dish quickly, easily and accurately.

## I. Front Panel

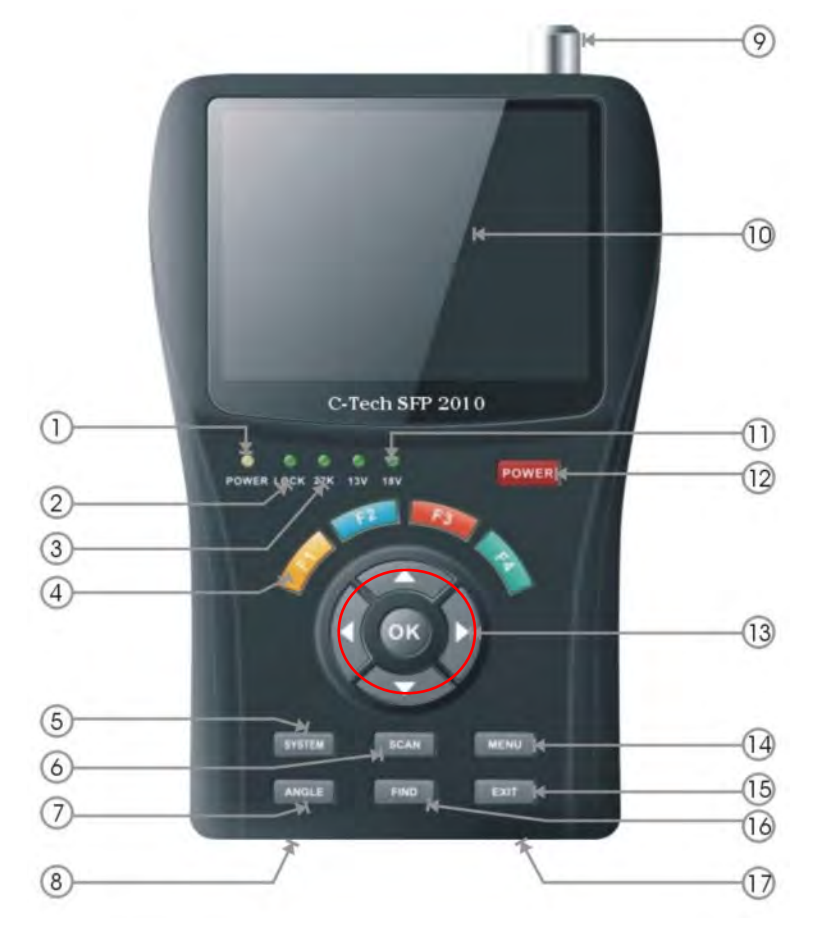

| Nr.  | Item                     | Function                                        |
|------|--------------------------|-------------------------------------------------|
|      |                          | Indicates the power status.                     |
| 1    | LED Power                | Yellow: device out ,power adapter connected     |
| 1    | LED FOWER                | Orange: device on , power adapter connected     |
|      |                          | Red: device on , power adapter not connected    |
| 2    | LED Lock                 | This light will be on when signal is locked.    |
| 3-11 | LED 13V / 18V / 22kHz    | Indicate the 22K/13V/18V                        |
| 4    | Key [F1] [F2] [F3] [F4]  | Made of 4 keys, F1 F4                           |
| 5    | Key [System]             | To set all system parameters.                   |
| 6    | Key [Scan]               | Go to auto scan menu and scan channels          |
| 7    | Key [Angle]              | Go to the AZ , EL and Polarity calculation      |
| '    |                          | menu                                            |
| 8    | Charge port              | To connect with the charger cord.               |
| 9    | IF signal input          | Satellite signal input port,                    |
| 10   | Display                  | Screen shows MENU and Programs clearly          |
| 11-3 | LED 13V / 18V / 22kHz    | Indicate the 22K/13V/18V                        |
| 12   | Kov [Power]              | To turn the meter on/off, press and hold for 2  |
| 12   | Key [Fower]              | seconds to power on the meter.                  |
| 10   | Key Nevigations and [OK] | Use the Arrow key to select the right item, OK  |
| 13   | Rey Navigations and [OR] | key to confirm.                                 |
| 14   | Key [Menu]               | To enter the main menu                          |
|      |                          | To exit from the present menu and move to the   |
| 15   | Key [Exit]               | previous                                        |
|      |                          | menu                                            |
|      |                          | Go to the easy satellite find menu, can set and |
| 16   | Key [Find]               | align a                                         |
|      |                          | satellite dish quickly.                         |
| 17   | USB Port                 | Connect USB storage device to upgrade           |

#### $\bigcirc$ Start of operation

Battery

Before the first operation with the measuring device charge the battery completely.

Load the accumulator during the first loading procedure at least 5hours. The maximum battery charging time is approximately 12 hours.

## ➢ Charging the battery

The maximum battery charging time is approximately 12 hours..

A charging circuit in the measuring device provides an optimal charge of the battery. The device is charged if it is switched off.

- > Turn the device off, if it is not already off.
- > Connect the external AC adapter to the power grid.
- > Connect the AC adapter to the low-voltage port at the bottom.
- The battery is charged as soon as you connect the AC adapter to the Digital Sat meter

The battery status are indicated in menu !!

Charging is displayed by the cycling display of the battery symbol:

|--|

When fully charged the battery symbol shows permanently four bars.

## ╡∎∎∎

#### II. Detailed operation Guide

1) Turn on the device. Press and hold **POWER** button for 2 seconds to turn on the satellite meter, press the MENU key ,enter the main menu.

| MAIN MENU |                |                   |                  |         |
|-----------|----------------|-------------------|------------------|---------|
| X         |                | 包                 |                  | lor:    |
| TP SEARCH | SATELLITE IDE. | PACKET<br>CONTROL | DISEqC<br>SEARCH | DISEC   |
|           |                | 33                | 3 6              | SEARCH  |
| SPECTRUM  | WATCH TV       | SET               | TINGS P          | CUPDATE |
| (111      | -              |                   |                  | 1       |

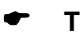

#### TP search

Press **OK** enter the TP search, first, you should select satellite, in this picture, you also can delete, move, rename the satellite.

| -    | TRANSPONDER SEARCH      |
|------|-------------------------|
|      | SELECT SATELLITE        |
|      | 049 C_Intelsat 4 (72E)  |
|      | 050 Intelsat 4 (72E)    |
|      | 051 C_Insat 3C (74E)    |
| 1000 | 052 Insat 3C (74E)      |
| 1000 | 053 Telstar 10 (76.5E)  |
|      | 054 C_Express AM2 (80   |
|      | 055 Express AM2 (80E)   |
|      | 056 C_Insat 2E-3B (83E) |
|      | Delete Move Rename      |

▷ When you fixed on a satellite, then press **OK** the following window will appear. Use  $[\blacktriangleleft][▷]$  button to move cursor, it'll show the satellite name, angle and location. Use **left/right** key move to TP list, you can modify Frequency. When all parameters confirm, press **OK** key search the channels. You also can change DiSEqC by **Red** key, or delete the sat or TP. press **Blue** key can play the channel.

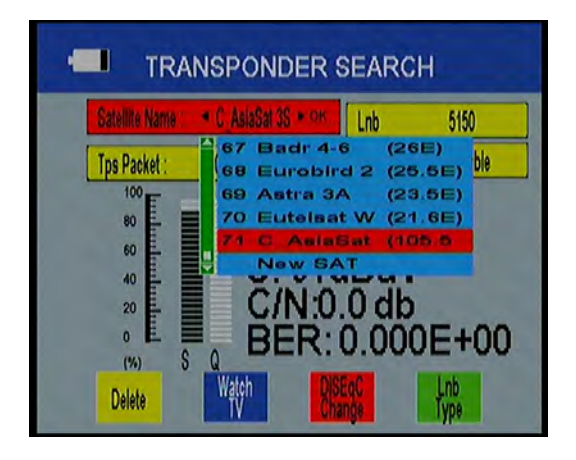

## Satellite identify

If you don't know the signal information of some usual sat, in this menu, please wait a moment, it will find the satellite identify

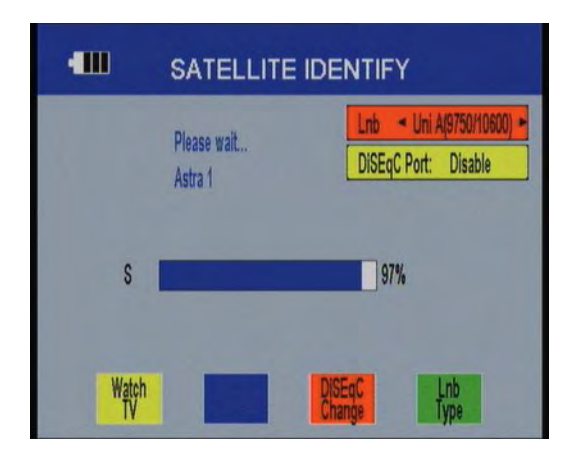

## Packet control

Press **OK** enter the packet control menu, in this view, it will display the TP's S or Q under the satellite.

| S       | atellite Name : | C_AsiaSat 3S | ок | Lnb          | 5150    |
|---------|-----------------|--------------|----|--------------|---------|
|         |                 |              |    | DISEqC Port: | Disable |
| TP1: S  |                 | 91%          | Q  |              | 00      |
| TP 2: S |                 | 92%          | Q  | Transa and   | 00      |
| TP 3: S |                 | 92%          | Q  |              | 00      |
| TP 4: S |                 | 92%          |    |              | 00      |
| TP 5: S |                 | 90%          | Q  |              | 00      |

## DiSEqC search

Press **OK** enter the DiSEqC search, in this menu, connect the DiSEqC port, the view will be display the sat which can connect, then you can search the channel by DiSEqC. Press **Green** button change LNB type Press the **Blue** button to go DiSEqC1.1

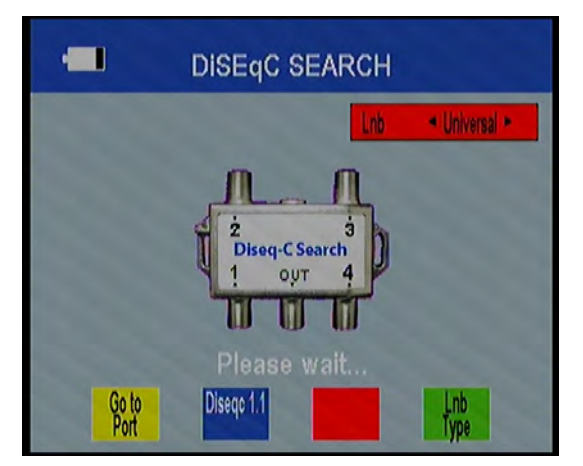

## DiSEqC Motor search

Press **OK** enter the Motor search, select satellite and any transponder, if signal and quality **OK** press **Red** button watch TV channel, press **Yellow** key turning Motor to west. Press **Blue** key turning Motor to east. Press the **Green** key you can search by Motor; however, you should set up the **Angle** about the sat use the Angle button first of all.

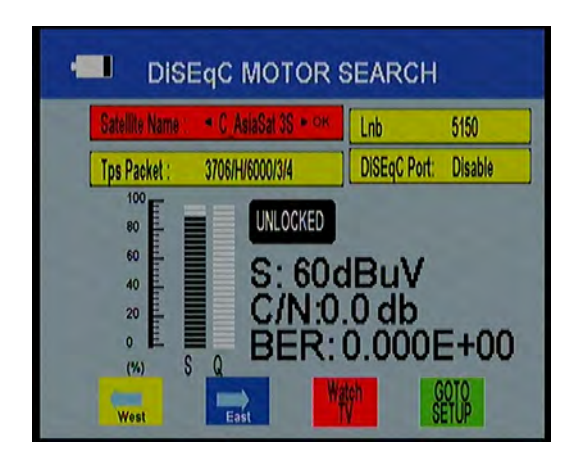

## SPECTRUM

Go to MENU, choose SPECTRUM, and press **OK**, You will see the picture, Press the **Yellow** key change DiSEqC port. Press the **Blue** key 22khz signal on or off, Press **Red** key change Polarization control Hor / Ver. **Green** key you can change the satellite. Every set finished. Press **OK**, you will see the spectrum.

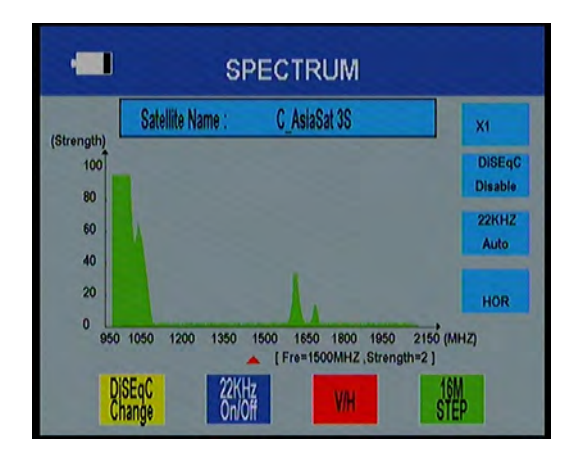

#### Watch TV

Press **OK** enter the Watch TV menu, in this menu, you can press the **Yellow** key select any satellite or press the **Blue** key enter the Channel/ Radio menu, press the **up/down** key jump to next/previous channel Press the **Red** button to watch Full Screen

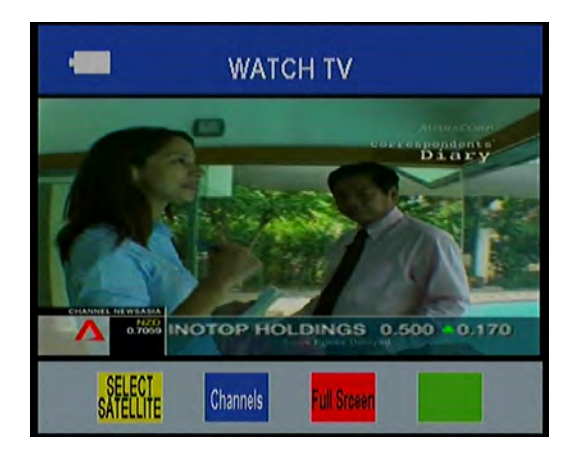

## SETTING

Press **OK** enter the setting menu, in this menu, you can set OSD Transparency /signal Audio tone / TV Screen Format/ volume/ language adjust display currently. Factory Reset: Erase all channels and restore the factory default settings.

| Signal Audio Tone <ul> <li>Off ►</li> <li>Volume</li> <li>Solw</li> <li>Language</li> <li>English</li> <li>Factory Reset</li> <li>PRESS ENTER BUTTON</li> <li>International Statement</li> <li>PRESS ENTER BUTTON</li> <li>International Statement</li> <li>International Statement</li> <li>Statement</li> <li>Statemen</li></ul> | OSD Transparency  | 1                  |
|----------------------------------------------------------------------------------------------------|-------------------|--------------------|
| Volume 50% Language English Factory Reset PRESS ENTER BUTTON                                                                                                    | Signal Audio Tone | ⊲ Off ⊨            |
| Language English Factory Reset PRESS ENTER BUTTON                                                                                                    | Volume            | 50%                |
| Factory Reset PRESS ENTER BUTTON                                                                                                    | Language          | English            |
|                                                                                                    | Factory Reset     | PRESS ENTER BUTTON |

## PC UPDATE

Press OK enter PC UPDATE, in this menu, press the Yellow button,

You can check the current information about your satellite finder such as S/W(software) version,Model ID.

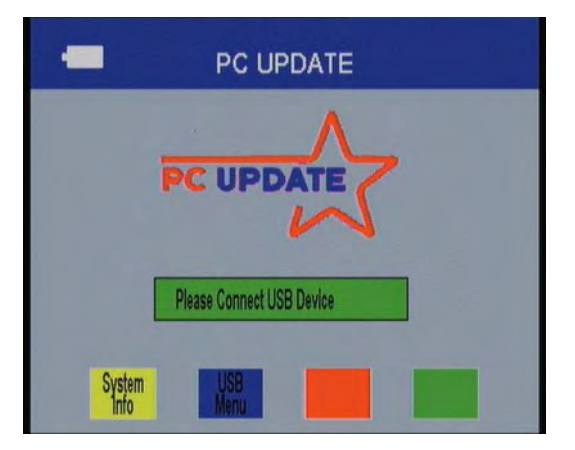

## USB

Press the **Blue** key enter the USB menu, you can play stream, movie, music picture, and so on.

**USB tool:** Press the **Blue** key, you can rename &delete&move&create folder disk info or format the disk.

Help: press the red key you can find some info and operation about USB

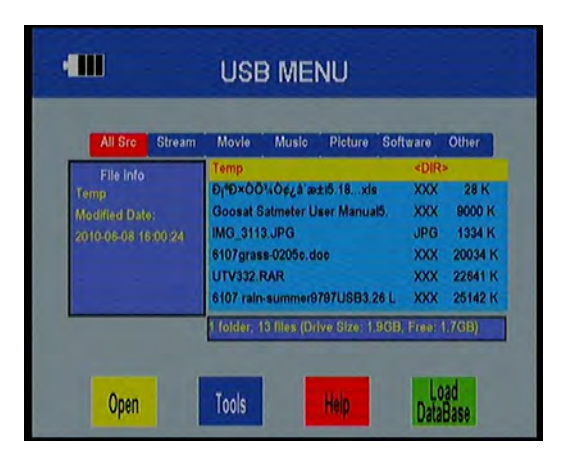

#### A-1: Play Movie

OK: View play list / Play the selected file in play list

- F1: PAUSE
- F2: Play the file
- F3: Backward
- F4: Forward

[UP]:JUMP [DOWN]:HIDE [MENU]:INFO [EXIT]:EXIT

EXIT: Exit play list menu / Exit playing state and return to file list menu

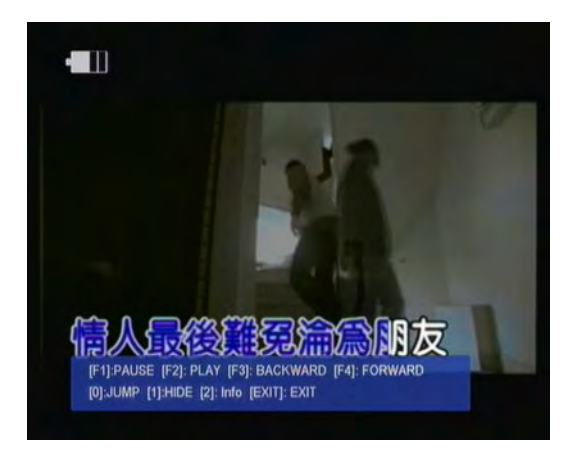

#### A-2: Play MP3

OK: View play list / Play the selected file in play list

- F1: PAUSE
- F2: Stop playing file
- F3: backward
- F4: forward

EXIT: Exit play list menu / Exit playing state and return to file list menu

## Chapter III. Quickly operation guide

When you exit the main menu, you can see this picture, in this view,

press buttons mapped to onscreen color, such as **Yellow** button, enter the compass function, sound elimination by **Blue** button, the channel information will display by red button, press the **Green** button, you can connect the USB for record the channel.

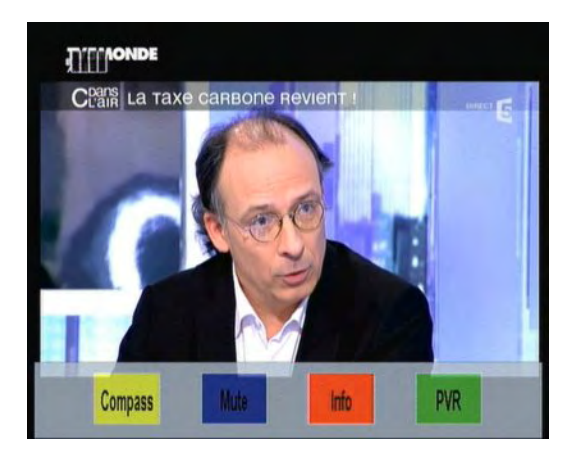

## FIND

Press the **FIND** button to display the signal finding menu, jump to **Satellite identify** menu, rest operation same as above

## Scan

Press the **Scan** button enter this view, select the satellite name TP&LNB type, then you can blind search or sat search.

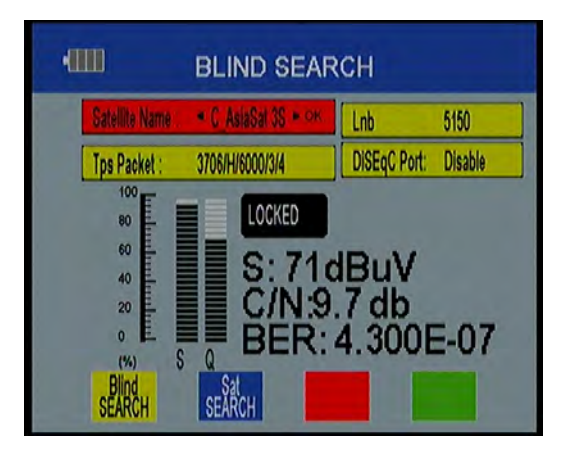

#### System

Press the system directly jump to **setting** of main menu.

| Ţ                 | SETTINGS           |
|-------------------|--------------------|
| OSD Transparency  | «7»                |
| Signal Audio Tone | Off                |
| Volume            | 50%                |
| Language          | English            |
| Factory Reset     | PRESS ENTER BUTTON |
|                   |                    |
|                   |                    |
| 688 1             |                    |

## 🖝 F1

Press the F1 button you can use the compass.

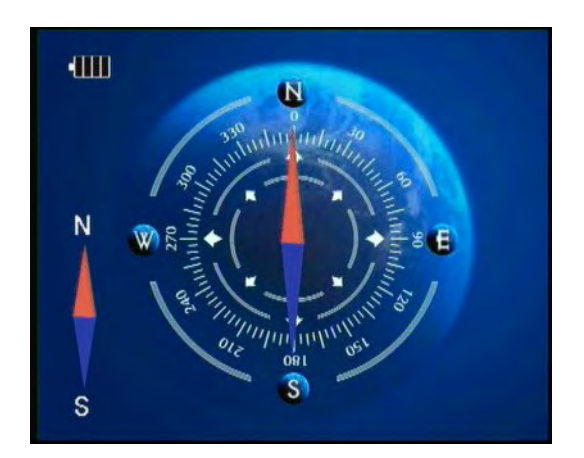

## Compass calibration

- ⇒ Lay the satmeter on a flat horiontal surface.
- ➡ Turn the satmeter on the surface a few times for calibration

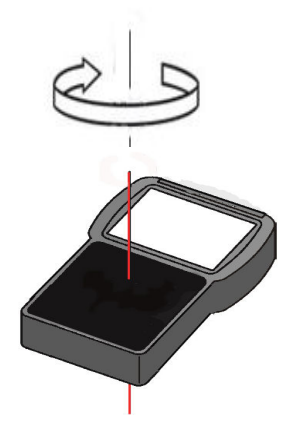

## Angle

Press the **ANGLE** button to display the Calculation menu Select auto or manual. In the auto, you only can select satellite, others parameter Calculation auto, select manual, you should do:

- 1. SATELLITE: choose the satellite you want
- 2. Your longitude : input your local longitude
- 3. longitude Direction : input your local location (west/north)
- 4. Your Latitude: input your local latitude
- 5. Latitude Direction: input your local location (west/north)

All above set, press the angel calculation button, the fellow's parameter Calculation auto

| Satellite          | C_AsiaSat 3S + |
|--------------------|----------------|
| Longitude Angle    | 000.0          |
| Longitude Directi  | on West        |
| Latitude Angle     | 00.0           |
| Latitude Direction | n North        |
| Angle Caculation   | OK             |
| Azimuth            | 0              |
| Elevation          | 0              |
| Pol                | 0              |

- 6. Antenna azimuth: shows the azimuth of the chosen satellite.
- 7. Antenna elevation: shows the elevation of the chosen satellite.
- 8. Antenna Polarity: shows the polarity angel of the chosen satellite

## Trouble shooting

| Fault<br>phenomenon        | Probability reasons                           | Solutions                                                                                                    |
|----------------------------|-----------------------------------------------|----------------------------------------------------------------------------------------------------|
| Device does not react.     | The battery is empty.                         | Charge the battery.                                                                                                    |
| Bad picture , block        | The antenna is not adjusted to the satellite. | Adjust the antenna.                                                                                                    |
| defect                     | The LNB is defect                             | Replace the LNB.                                                                                                    |
| No or only fait<br>signal. |                                               | Please check all cable connections.<br>Adjust the antenna.                                                                  |
| No picture, no<br>sound.   | Display/ Sounds turned off                    | Turn on the display by<br>Pushing the F1 button.<br>Turn on the sound by<br>Pushing the F2 or $\blacktriangleright$ button. |

If you cannot find out what is wrong with your device please contact your local specialized dealer.

## Attention

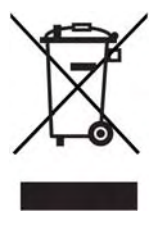

Electronic equipment is not household waste - in accordance with directive 2002/96/EC OF THE EUROPEAN PARLIAMENT AND THE COUNCIL dated 27electrical and electronic equipment, it must be disposed of properly. At the end of its service life, take this unit for disposal at a designated public collection point.

th

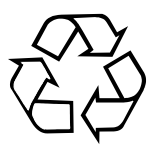

Spent batteries are special waste!

Do not throw spent batteries into your domestic waste; take them to a collection point for old batteries!

## Technical specifications

| System capabilities    | Fully DVB compliant   | Yes                      |
|------------------------|-----------------------|--------------------------|
| LCD Screen             | 3.5 inch TFT          |                          |
| LNB/Tuner input        | Connector             | F type, female           |
|                        | Frequency range       | 950MHz-2150MHz           |
|                        | Signal level          | -65dBm~-25dBm            |
|                        | LNB supply            | 13/18V,max400mA          |
|                        | LNB switch control    | 22KHz                    |
|                        | DiSEqC                | DiSEqC 1.0 /1.1 / 1.2    |
| Demodulator            | Front end             | QPSK                     |
|                        | Symbol rate           | 2Mbps~45Mbps             |
|                        | SCPC and MCPC Capable | Yes                      |
|                        | Spectral inversion    | Auto conversion          |
| System resource        | Processor             | 32bit processor (216MHz) |
|                        | SDRAM                 | 256DDR                   |
|                        | FLASH                 | 4Mbyte                   |
| Video decoder          | MPEG 2                | Main Profile @Main Level |
|                        | Data Rate             | up to 15M bits/s         |
|                        | Resolution            | 720x576,720x480          |
|                        | Video format          | PAL/NTSC/SECAM           |
| MPEG Audio             | MPEG 1 layer 1&2      |                          |
|                        | Туре                  | Mono                     |
|                        | Sampling rates        | 32,44.1 and 48KHz        |
| USB port               | USB 2.0               |                          |
| Power supply           | Li-on Battery         | 2700 mA                  |
|                        | Supply voltage        | 12.6Volt                 |
|                        | charger               | 90-240V                  |
| Panel connectors       | Digital tuner input   | F type, female           |
| Physical Specification | Size                  | 102*157*45MM             |
|                        | Weight(Net)           | 0.5Kg                    |